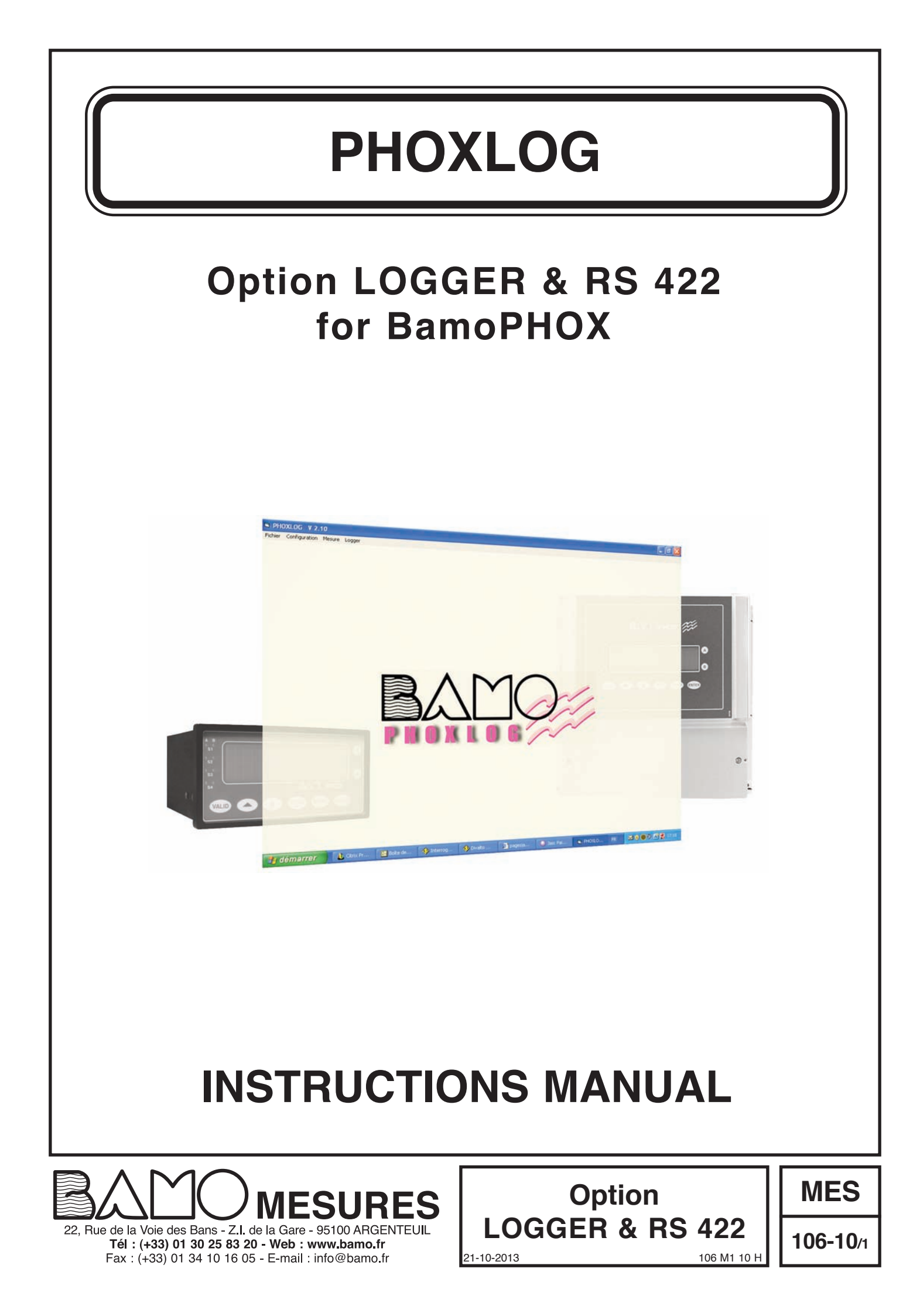

# LOGGER & RS 422 option for BamoPHOX

# CONTENT

| 1. | FIRST COMMISSIONING                             | 3  |
|----|-------------------------------------------------|----|
| 2. | WIRING TO AN EXTENSION TERMINAL BAMOPHOX        | 3  |
| 3. | CONFIGURATION WITH BAMOPHOX MENU                | 4  |
|    | 3.1. CLOCK                                      | 4  |
|    | 3.2. LOGGER                                     | 4  |
|    | 3.3. MEMORY CARD FPRMAT                         | 5  |
|    | 3.4. FILE RECOVERY                              | 5  |
|    | 3.5. SERIAL INTERFACE (Except BAMOPHOX 451 LOG) | 5  |
|    |                                                 |    |
| 4. | SOFTWARE PHOXLOG                                | 6  |
|    | 4.1. FILES                                      | 7  |
| 5. | DATA DOWNLOADING                                | 7  |
| 6. | DATA PRESENTATION                               | 10 |
| 7. | MEMORY CARD USE                                 | 11 |
| 8  | SERIAL INTERFACE CONFIGURATION                  | 12 |
|    |                                                 |    |

# 1. FIRST COMMISSIONING

- The supplied cards with the BAMOPHOX logger monitors are ready to use.

### CAUTION:

supplied cards are for exclusive use on BAMOPHOX Loggers.

### YOU MUST NOT RECORD ANY OTHER DATA ON MEMORY CARDS.

In case of use for other purpose (such as memory card in camera, files saving from PC, etc.) the data from PHOXLOG won't be saved anymore until the format will be done once more (data will be lost).

Erasing the file Bamophox.log on memory card can be done only from the menu on PHOXLOG software.

- Never use Windows explorer to erase or rename the file Bamophox.log on memory card

- Never format the memory card from Windows tools.

### YOU MUST FORMAT MEMORY CARD AFTER INSERTION IN BAMOPHOX.

Do not insert the memory card prior to use. Please follow the operation order like described here after:

- 1) Connect the BAMOPHOX Logger model to the main supply.
- 2) Check the clock through the main menu.
- 3) Choose the recording period.
- Locate the memory card on the upper cabinet (wall mounting) or on the rear of the panel mounting model. Only when the red LED is off, insert the memory card. Remove the memory card when red LED is lighted (recording sequence data) will damage all data.

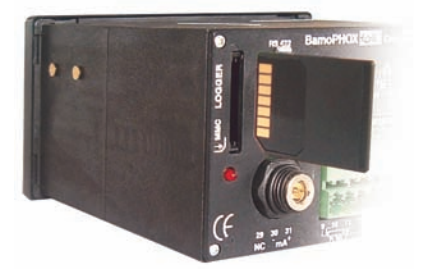

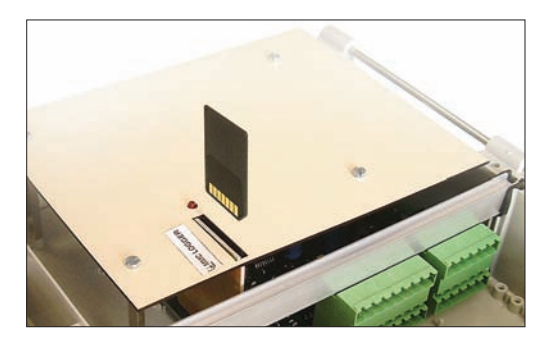

Data recording is done every x minutes.
 During 5 seconds red LED lights on when record mode.
 When red LED is lighted, do not insert or extract the memory card.

Note: without any memory card, the logger will not record any data.

# 2. WIRING TO AN EXTENSION TERMINAL BAMOPHOX

Wiring from wall or panel mounting BAMOPHOX to an Extension terminal BAMOPHOX

|                                                                                                    | Main unit |    |    | E  | xte  | nsio | n te | rmin | al |    |  |
|----------------------------------------------------------------------------------------------------|-----------|----|----|----|------|------|------|------|----|----|--|
| - Maximum length cable                                                                                                   | 13        | 14 | 15 | 16 |      |      | 13   | 14   | 15 | 16 |  |
| 500 m                                                                                                    | Y         | Z  | В  | A  |      |      | Y    | Z    | B  | A  |  |
| <ul> <li>Wire specifications:<br/>Mains cable or 4 wires shielded cal<br/>≥ 0,25 mm<sup>2</sup> cross section</li> </ul> | ble       |    |    |    | <br> |      |      |      |    |    |  |

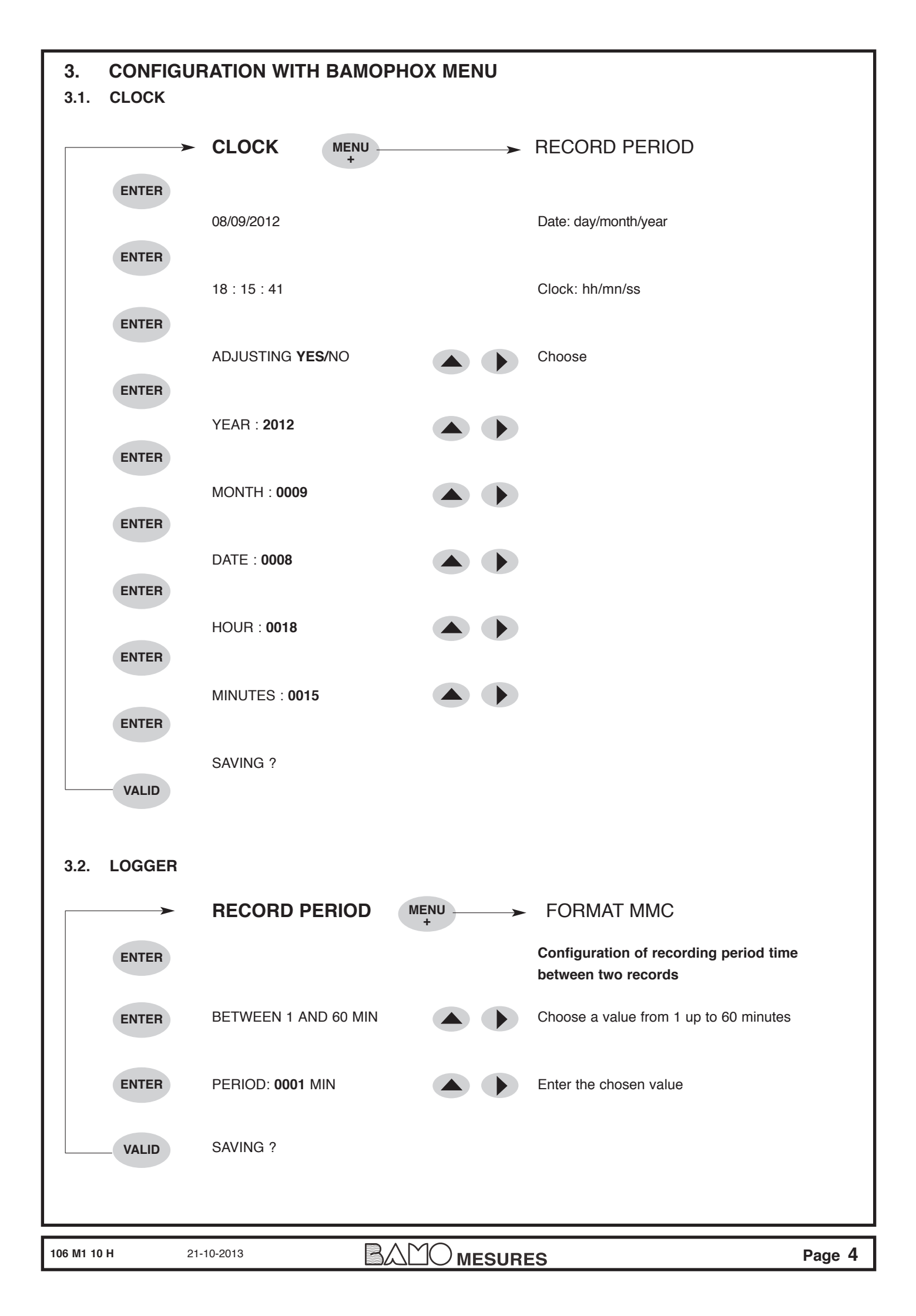

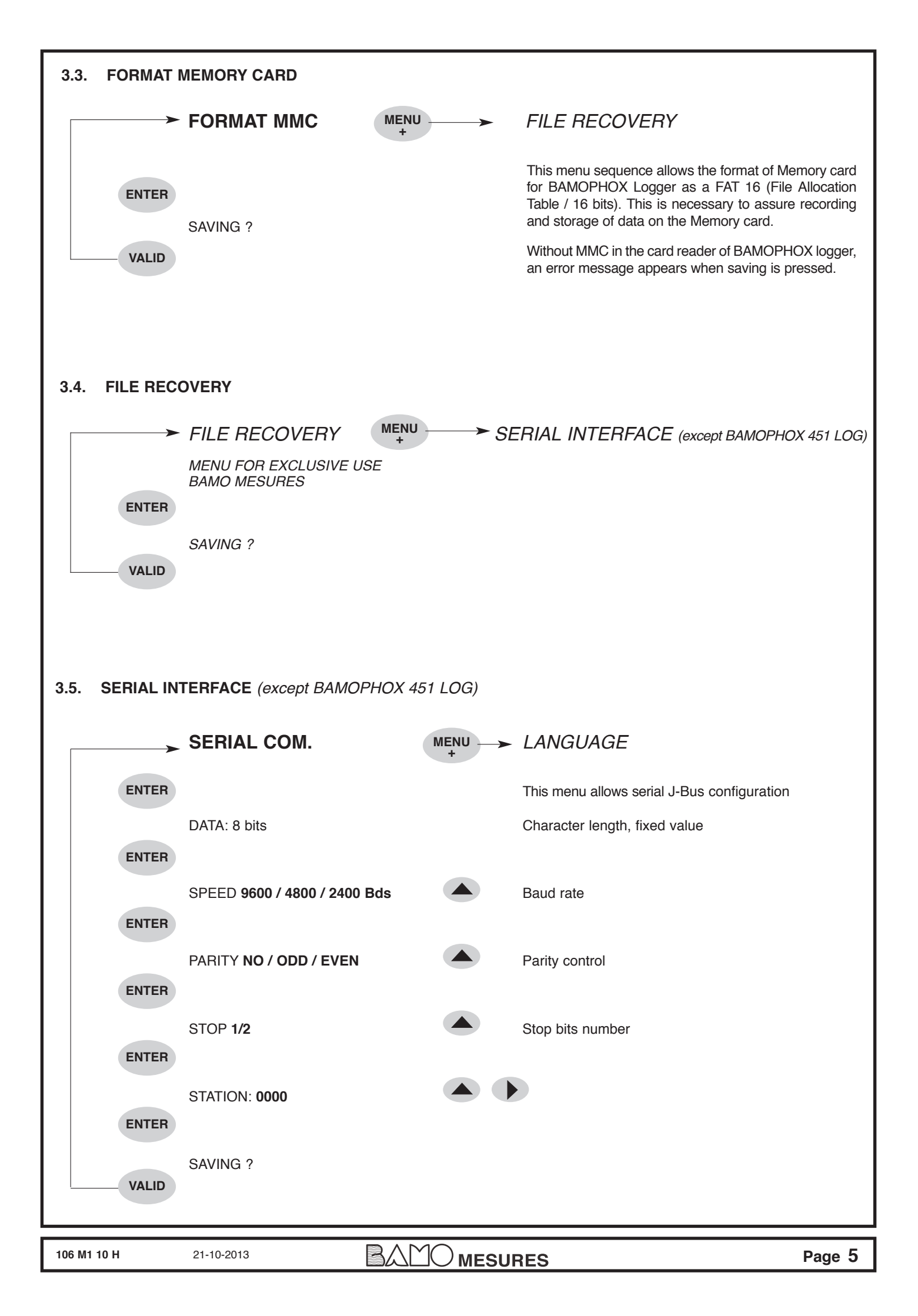

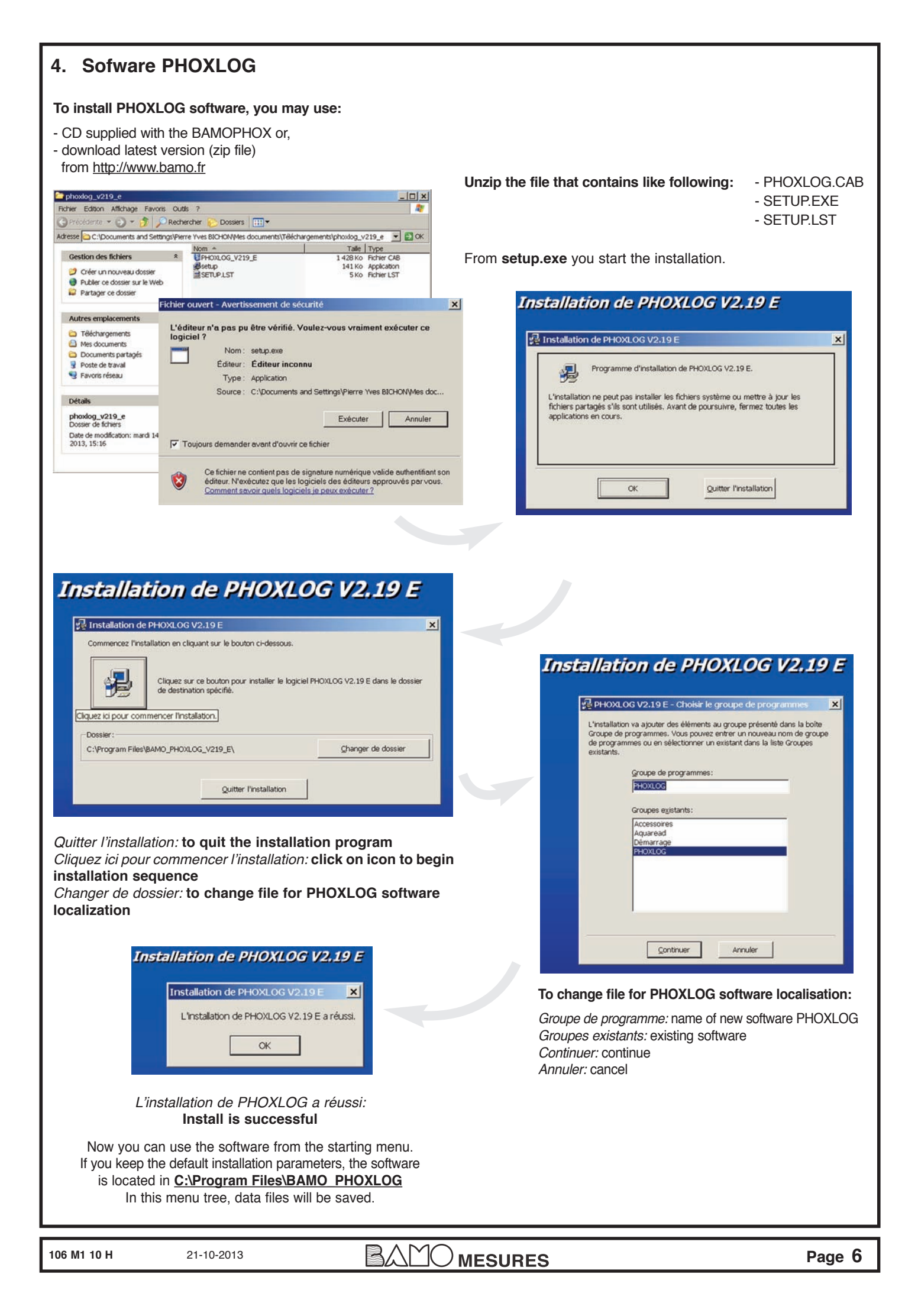

#### 4.1 **FILES**

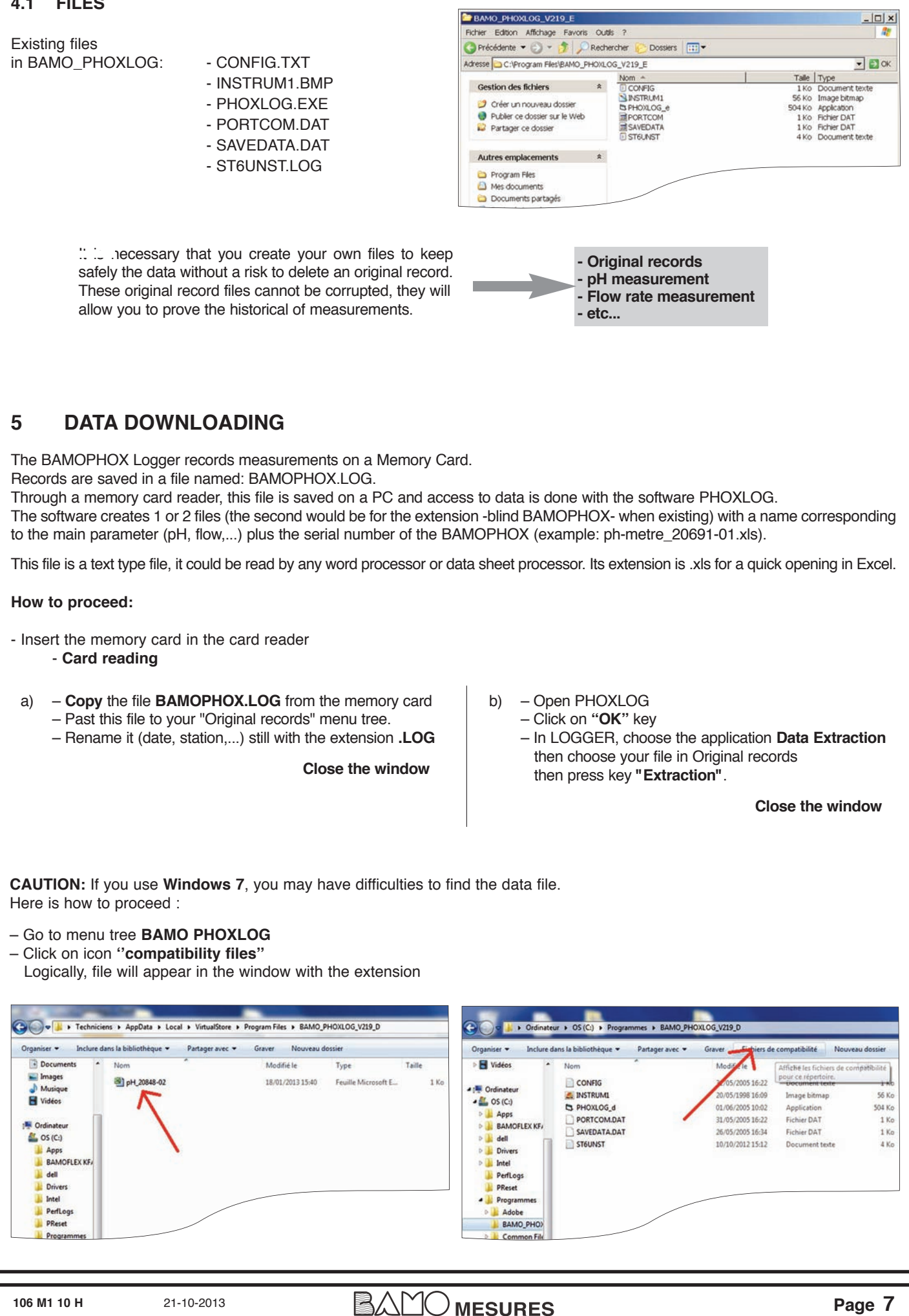

## PHOXLOG screen

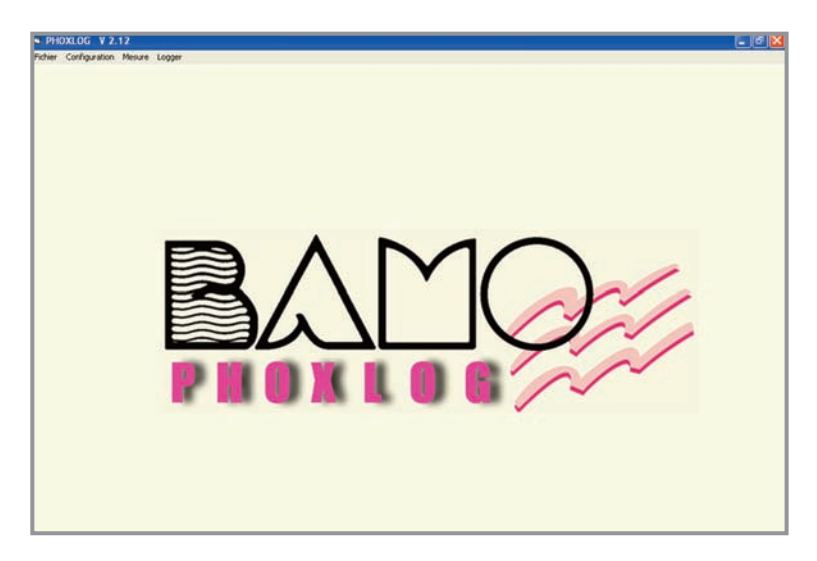

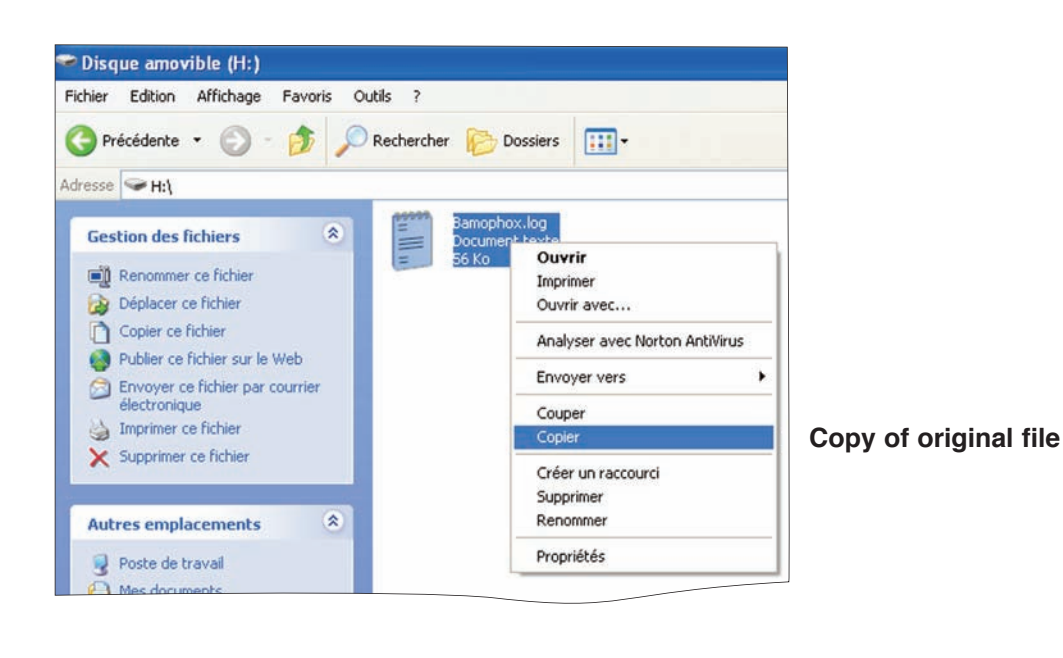

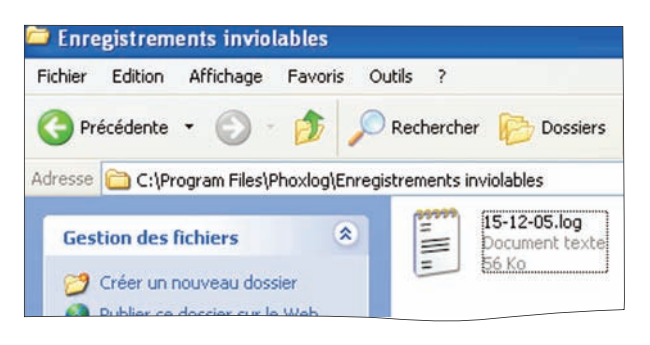

| Configuration [ Application                                                                                                    | on ]                                                                                                    |        |
|----------------------------------------------------------------------------------------------------|----------------------------------------------------------------------------------------------------|--------|
|                                                                                                    | Inputs configuration                                                                                                    |        |
| CANCEL                                                                                                    | Select Measurement type Origin Identification Inout 0 Turbidity 2 Ext Nacl                                                                                                    |        |
|                                                                                                    | Input 1 Plow 5 C Mast<br>Ext Débit de Sortie                                                                                                    |        |
|                                                                                                    | Input 2 Conductivity                                                                                                    |        |
| ОК                                                                                                    | Input 3 🖉 NaOH 💌 🐴 🗇 Masti<br>C Ext C_Tor                                                                                                    |        |
| He Configuration Measure  He Configuration Measure  Ple Configuration Measure  Ple Configuration Meas | ret Logger         visit Logger         Visit Extractor         visit Logger         visit Logger                                                                                                    |        |
| PHOXLOG V 2.19 File Configuration Measure PHOXLOG File selectic TEST_20                                                                                                    | W12.19 [logger data file]           Image: Second Second S |        |
|                                                                                                    | Cancel<br>BAMOPHOX_Loophing X<br>End of extraction<br>OK                                                                                                    |        |
| 106 M1 10 H                                                                                                    | 21-10-2013                                                                                                    | Page 9 |

#### DATA PRESENTATION 6.

### How to proceed:

First of all open your spreadsheet software.

| Vormal                | Mise en<br>page Ple | erçuSautDePg<br>sonnalisé<br>in écran<br>seur | 🕑 Règie<br>💟 Quadrillage | Barre de formule     Titres | Zoom | 100% Zr<br>100% Zr<br>18<br>Zoom |
|-----------------------|---------------------|-----------------------------------------------|--------------------------|-----------------------------|------|----------------------------------|
|                       | A1                  | • (*                                          | f.                       |                             |      |                                  |
| 1<br>2<br>3<br>4<br>5 |                     |                                               |                          |                             |      |                                  |

- go to menu tree BAMO\_PHOXLOG a)

- select the file(s) with extension .xls
- rename the file(s) if necessary or double click to open it

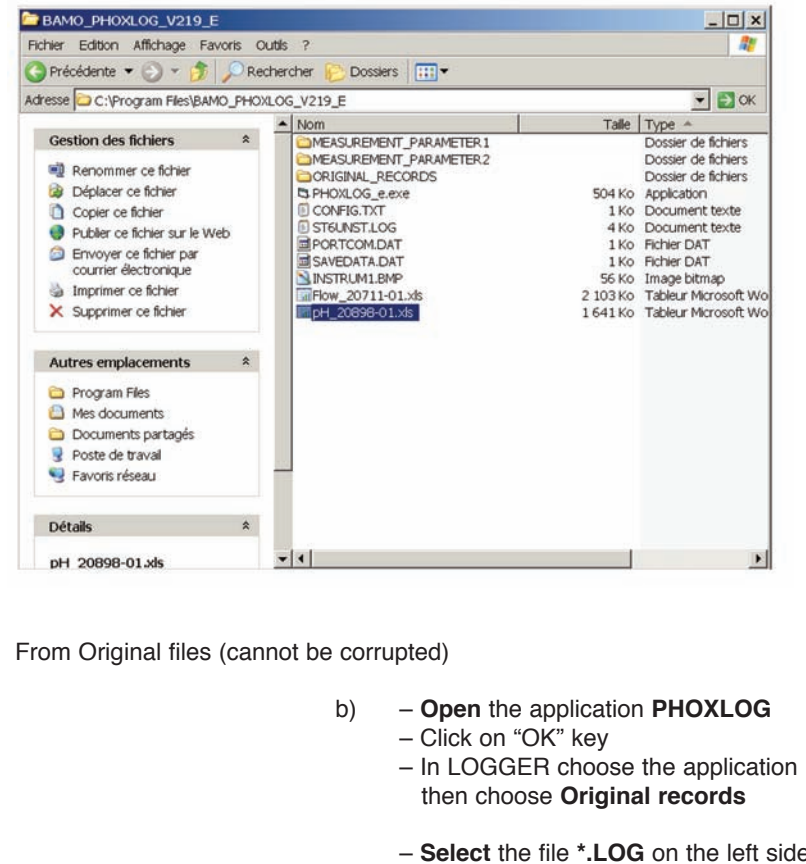

| Fic | hier Accueil     | insertion                                               | ∰   <del>↓</del><br>Mise en page               | Formules                       | pH_20<br>Données R |
|-----|------------------|---------------------------------------------------------|------------------------------------------------|--------------------------------|--------------------|
| Nor | mal Mise en page | AperçuSautDePg<br>Personnalisé<br>Mein écran<br>Jasseur | <ul> <li>Règle</li> <li>Quadrillage</li> </ul> | Barre de fo  Titres  Afflicher | rmule 🧣<br>Zoom    |
|     | C1               | • (*                                                    | f.                                             |                                |                    |
| 1   | A                | В                                                       | С                                              | D                              | E                  |
| 1   | Logger: 20       | 0898-01                                                 |                                                | 1                              |                    |
| 2   |                  |                                                         |                                                |                                |                    |
| 3   | pН               |                                                         |                                                |                                |                    |
| 4   |                  |                                                         |                                                |                                |                    |
| 5   | Date             | Time                                                    | pH                                             | -C                             |                    |
| 6   | 23/01/2008       | 14:24                                                   | 4,31                                           | 18,5                           |                    |
| 7   | 23/01/2008       | 14:25                                                   | 4,3                                            | 18,4                           |                    |
| 8   | 23/01/2008       | 14:26                                                   | 4,3                                            | 18,4                           |                    |
| 9   | 23/01/2008       | 14:27                                                   | 4,58                                           | 15,6                           |                    |
| 10  | 23/01/2008       | 14:28                                                   | 4,68                                           | 13,6                           |                    |
| 11  | 23/01/2008       | 14:29                                                   | 4,71                                           | 15,2                           |                    |
| 12  | 23/01/2008       | 14:30                                                   | 4,73                                           | 16,1                           |                    |
| 13  | 23/01/2008       | 14:31                                                   | 4,73                                           | 16,8                           |                    |

- In LOGGER choose the application Data Extraction
- Select the file \*.LOG on the left side windows - then "Extraction"
- When ready valid "OK", Data Eextraction is done
- Quit the application PHOXLOG

To work with your data: same as a) sequence in the file BAMO\_PHOXLOG

| 7 MEMORY CARD USE<br>To procure more space on the memory of                                                                                                    | card, it is necessary to delete old recorded data.                                                                                           |           |
|----------------------------------------------------------------------------------------------------|----------------------------------------------------------------------------------------------------|-----------|
| <u>This operation can only be</u><br>to                                                                                                    | e done after BAMOPHOX.log files downloading from memory card o computer and only after this operation.                                       |           |
| And this ope                                                                                                    | peration can only be done from PHOXLOG software                                                                                              |           |
|                                                                                                    |                                                                                                    |           |
| How to proceed:                                                                                                    |                                                                                                    |           |
| PHOXLOG V 2.19     — Opp     File Configuration Measurement Logger     — Olic     Data Extraction     — In t                                                                                                    | pen <b>PHOXLOG</b> software<br>lick on " <b>OK</b> " key<br>tab Logger, choose <b>Init./Erase file</b>                                       |           |
| PHOXIOG V219  File Configuration Measurement Logger  PHOXIOG V 219 [logger data file]  File selection  Sension log  Generation  Generation  Generatio | <ul> <li>Select file with extension .log</li> <li>Press "reset file" key</li> <li>Confirm reset by pressing "Oui" key</li> </ul>             | _         |
| Pesetlie                                                                                                    |                                                                                                    |           |
| The memory card is ready<br>to use for recording with<br>increased capacity.                                                                                                    | Cencel DAMODPHICK_Logging<br>Reset confirmation<br>Cul No                                                                                    |           |
| Parameters available for pH, ORP, Resist<br>1 record is: DATE / TIME / MEASUREMEN                                                                                                    | stivity, Conductivity, Concentration, Chlorine, Dissolved Oxygen, Tu<br>NT /TEMPERATURE                                                      | rbidity:  |
| Parameters available for Flow rate:<br>1 record is: DATE / TIME / MEASUREMEN                                                                                                    | NT /TEMPERATURE / TOTALIZATION                                                                                                    |           |
| Number of records:<br>Memory card is 32 Mo capacity used on PH<br>1 record use (main instrument or main instr<br>Records available: 1 521 371                                                                                                    | PHOXLOG format, identical to 31 948 800 octets.<br>trument + extension unit) 21 octets                                                       |           |
| CAUTION: take caution not to overpass the<br>- Excel is 178 000 lines, if you record on<br>the total number of records is 1 x 60 x                                                                                                    | ne spreadsheet capacity for data presentation if you do not use an Excel<br>nce every minute during 123 days,<br>x 24 x 123> 177 120 records | software. |
| <b>106 M1 10 H</b> 21-10-2013                                                                                                    |                                                                                                    | Page      |

# 8. INPUTS CONFIGURATION

# NOTE: except BAMOPHOX 451 LOG

| WIF                                                                                                    | RING                                                                                                    |
|----------------------------------------------------------------------------------------------------|----------------------------------------------------------------------------------------------------|
| Panel mounting instrument<br>(Component view)                                                                                                    | Panel mounting                                                                                                    |
| $\begin{array}{c} 10 \\ 20 \\ 30 \end{array}$ $\begin{array}{c} 1 = A \\ 2 = B \\ 3 = Z \\ 4 \\ 4 \end{array}$ $\begin{array}{c} 3 \\ 4 \\ 4 \\ 4 \end{array}$ | 32       33       34       35         Image: Second state state st |

### SCREEN "Inputs configuration"

| CANICE                              | inputs configuration            |                    |                                        |
|-------------------------------------|---------------------------------|--------------------|----------------------------------------|
|                                     | Select Measurement type         | Origin<br>2 C Ext. | Identification                         |
|                                     | Input 1 🗹 Flow                  | 5 C Mast<br>Ext.   | Débit de Sortie                        |
|                                     | Input 2 Conductivity            | 3 C Mast<br>Ext.   | pH de Sortie                           |
|                                     | Input 3 🗹 NaOH                  | 4 C Hast           | C_Tor                                  |
| ОК                                  |                                 |                    |                                        |
| o switch on a term                  | ninal                           |                    | Base: Main unit<br>Ext: Extension unit |
| leasurement par                     | ameter                          |                    |                                        |
| Ferminal number                     |                                 |                    |                                        |
| The selected valu<br>BAMOPHOX setti | e must be the same<br>ng value. | r TAC or door      | ription for terminal                   |

| B PHOXLOG       |                                                                                                    | allon            |
|-----------------|----------------------------------------------------------------------------------------------------|------------------|
| Fichier Configu | V 2.10<br>ration Mesure Logger                                                                                                    |                  |
|                 | B Confirmation (Linitan editio)                                                                                                    |                  |
|                 | Port     Vitesse     Parité     Stop       © Com1     © 9600     © SANS     © 1       © Com2     © 4800     © PAIRE     © 2       © Com3     © 2400     © IMPAIRE |                  |
|                 | C Com4 Valider Abandor                                                                                                    | n                |
| 9 PHOXLOG V 2   | .10 [ Mesure ]                                                                                                    | Monitoring"      |
|                 | Suivi des mesures                                                                                                    |                  |
|                 | pH Final <b>5,82 pH 20,0</b>                                                                                                    | °C               |
|                 | Débit de Sortie<br>Volume Journalier<br>Volume Cumulé<br>188 r                                                                                                    | °C ≺<br>n3<br>n3 |
|                 |                                                                                                    |                  |
|                 |                                                                                                    |                  |
| ABANDON         |                                                                                                    |                  |
| ABANDON         | Note: If no PT100 $\Omega$ probe connected, the display constantly shows -20 °C                                                                                   | ]                |